# National Outbreak Reporting System (NORS) User Training Document — Integrated Data Cleaning

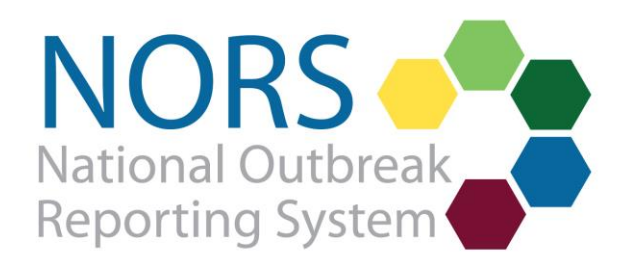

# National Outbreak Reporting System (NORS) User Training Document — Integrated Data Cleaning

# Contents

| Introduction                                  | 2  |
|-----------------------------------------------|----|
| Finding Reports with Entry Issues             | 3  |
| Reports Page                                  | 3  |
| Data Download                                 | 4  |
| Entry Issues within a Report                  | 5  |
| Report Panel                                  | 5  |
| Addressing Issues while Finalizing the Report | 7  |
| How to Access a List of NORS Entry Issues     | 9  |
| Data Cleaning List Views                      | 10 |
| [Year] Data Cleaning List View                | 12 |
| [Year] Multistate Reports List View           | 13 |

# Introduction

Integrated data cleaning is a feature of the National Outbreak Reporting System (NORS) that was designed to ensure data quality and reduce the burden of annual cleaning by allowing reporting sites more flexibility to review and respond to data cleaning tasks (also referred to as "entry issues") while entering a report. The feature incorporates data cleaning checks into the user interface for outbreaks of all modes of transmission.

| Type of Data Cleaning Task | Short Description                  | Required before | Appears within a | Appears on the |
|----------------------------|------------------------------------|-----------------|------------------|----------------|
|                            |                                    | Finalization    | Report           | Reports Page   |
| Correction Needed          | Cleaning checks that must be       | Yes             | Yes              | Yes            |
|                            | addressed before a user is         |                 |                  |                |
|                            | allowed to finalize a NORS report. |                 |                  |                |
|                            | These checks appear when there     |                 |                  |                |
|                            | are illogical data entered.        |                 |                  |                |
| Warning                    | Cleaning checks that show when     | No              | Yes              | Yes            |
|                            | data are missing. If missing data  |                 |                  |                |
|                            | cannot be provided, there will be  |                 |                  |                |
|                            | a comment field to allow the user  |                 |                  |                |
|                            | to explain why any warning         |                 |                  |                |
|                            | checks were not addressed.         |                 |                  |                |
| Verification               | Cleaning checks to verify that     | Yes             | No               | Yes            |
|                            | data were entered correctly.       |                 |                  |                |
| Information                | Cleaning checks that do not        | No              | Yes              | Yes            |
|                            | require any action items. These    |                 |                  |                |
|                            | checks provide users additional    |                 |                  |                |
|                            | guidance.                          |                 |                  |                |

This training guide provides instructions on how to find and address entry issues in the NORS 3.0 user interface. This guide assumes familiarity with NORS. Additional training guides and resources for NORS can be found on the NORS website (<u>http://www.cdc.gov/nors/training/index.html</u>).

For questions, concerns, or more information about integrated data cleaning, please contact the CDC NORS Team at NORSAdmin@cdc.gov.

# **Finding Reports with Entry Issues**

There are two ways to generate a list of reports with entry issues: 1) using the "Reports" page and 2) via the Data Download.

#### **Reports Page**

Users may quickly identify reports with entry issues from the "Reports" page.

- 1. On the "Reports" page, the "Entry Issues" column indicates the number of data cleaning tasks remaining. Users can filter for reports where entry issues exist by searching or selecting reports with 1 or more issues in the "Entry Issues" column.
- 2. Users can also narrow their search for reports with correction needed entry issues (those that must be addressed before finalizing the report) by adding the "Correction Needed" column using the column chooser button at the top right of the table. The "Correction Needed" column indicates the number of correction needed issues present in each report displayed.
- 3. To assist with data cleaning, list views created by CDC are also available for NORS users to identify reports with entry issues for recent years. Users can access these views from the "Reports" page by clicking on the dropdown menu next to "All Reports". See the section "Data Cleaning List Views" on page 10 for more information.

| NORS                       |                      |       |                      |                      |                        |          |                  |                |                                      |                        |                       | <b>\$ 0</b>    | 0                 |
|----------------------------|----------------------|-------|----------------------|----------------------|------------------------|----------|------------------|----------------|--------------------------------------|------------------------|-----------------------|----------------|-------------------|
| ≡<br><b>*</b> <sup>+</sup> | ome                  | REPOR | ™<br>I Reports ▼     |                      |                        |          |                  |                |                                      |                        | + N6                  | w Peport       | COLUMN<br>CHOOSER |
| Ri Ri                      | eports<br>ata Import | Drag  | a column header here | to group by that col | umn                    |          |                  |                |                                      | Q Search               | 1.00                  | ت <b>پ</b> د   |                   |
|                            |                      |       |                      | State ID <b>Y</b>    | Record Status <b>T</b> | Agency T | Created <b>Y</b> | Owner <b>Y</b> | Mode of Trans <b>Y</b>               | First III Date         | Entry Issues <b>Y</b> | Correction nee |                   |
|                            |                      |       |                      |                      | Active                 |          | 10/25/2023       |                | Person-to-person                     | 1/23/2023<br>9/20/2023 | 15<br>20              | 2              |                   |
|                            |                      |       |                      |                      | Active                 |          | 10/4/2023        |                | Person-to-person                     | 9/20/2023              | 6                     | 0              |                   |
|                            |                      |       |                      |                      | Active<br>Active       |          | 10/4/2023        |                | Person-to-person<br>Person-to-person | 9/9/2023<br>9/14/2023  | 8<br>18               | 4              |                   |
|                            |                      |       |                      |                      | Active                 |          | 10/4/2023        |                | Person-to-person                     | 9/18/2023              | 6                     | 0              |                   |
|                            |                      |       |                      |                      | Active                 |          | 10/4/2023        |                | Person-to-person                     | 6/23/2021              | 6                     | 2              |                   |
|                            |                      |       |                      |                      | Active                 |          | 10/4/2023        |                | Person-to-person<br>Person-to-person | 8/31/2023<br>9/15/2023 | 4                     | 0              |                   |
|                            |                      |       |                      |                      | Active                 |          | 10/4/2023        |                | Food<br>Person-to-person             | 9/3/2023               | 12                    | 4              |                   |
|                            |                      |       |                      |                      | Active                 |          | 10/4/2023        |                | Food                                 | 8/12/2023              | 10                    | 2              |                   |
|                            |                      |       |                      |                      | Active                 |          | 10/4/2023        |                | Person-to-person                     | 8/27/2023              | 6                     | 0              |                   |

#### Data Download

Entry issues, user comments, and corresponding descriptions are downloadable as part of the NORS dataset from the Reports page.

These appear in a "Finalization" tab in the flattened download and a "Finalization\_Issues" tab in the relational download. Additional information on downloaded variables can be found in the NORS flat and relational data dictionaries from the download menu.

| Download | Report | data |  |
|----------|--------|------|--|
|----------|--------|------|--|

Select the desired export format:

- Full report (Relational)
   All report data exported to relational format for analysis
- Full report (Flattened)
   All report data exported to flattened format for analysis
- NORSDirect format (Flattened)
   Flat data format that can be used with NORSDirect Data Import

```
Download
```

Close

×

# **Entry Issues within a Report**

#### **Report Panel**

To view data cleaning tasks within each report, refer to the "Report" panel on the right side of the window. Data cleaning tasks, called entry issues, are organized by form section.

**Correction needed** issues are logic checks in the interface, designed to prevent users from entering inconsistent data. They will appear with an 'x' on the right-side "Report" panel and in pink in the data entry interface. For example, a correction needed issue will appear if a user enters a date the last case became ill that occurs before the date first case became ill.

| REPORT                                                                      | AGENCY                                                                         | status<br>Active 🖉 | REPORT SEARCH<br>CDC or State ID | - 0                                                  |
|-----------------------------------------------------------------------------|--------------------------------------------------------------------------------|--------------------|----------------------------------|------------------------------------------------------|
| 🗅 Outbreak                                                                  |                                                                                |                    |                                  | Report                                               |
| <ul> <li>Geographic Location</li> <li>Primary Cases</li> </ul>              | Outbreak                                                                       |                    |                                  | And the second second                                |
| <ul> <li>Secondary Cases</li> <li>Laboratory &amp; Environmental</li> </ul> | Primary Mode of Transmission                                                   |                    |                                  |                                                      |
| Etiology and Isolates                                                       | Food                                                                           | Ø                  |                                  | Change d                                             |
| Food                                                                        | Dates                                                                          |                    |                                  | Sharing 🛔 0 🊠 1                                      |
| Traceback & Recall                                                          | Date first case became ill                                                     |                    |                                  | View sharing rules                                   |
| Detection & Investigation     Interventions                                 | 7/16/2023                                                                      |                    |                                  | O There are 21 incomplete entry items for this form. |
| 🗅 Remarks                                                                   | Date last case became ill<br>7/15/2023<br>C Last ill date cannot be prior to f | ïrst ill date. 🗙   |                                  | Outbreak<br>○                                        |

**Warnings** are checks that appear when recommended data fields are missing. These are not required but recommended to be completed before finalizing a report. They will appear on the right-side "Report" panel and in yellow in the data entry interface. For example, a warning will appear if a user does not enter any information about sex or age of cases.

Most entry issues need to be addressed by editing or completing the fields in the report. For **verification issues**, the user is asked to check a box to verify information or provide an explanation in a free text box when the user finalizes a report. For example, if a death is reported, the user will be prompted upon finalization to verify the number of deaths caused by the outbreak.

When addressing entry issues, there are two ways to quickly navigate to the relevant section or fields:

- Clicking on the hyperlinked section header on the right-side "Report" panel (e.g., Primary Cases) will take the user to that section in the report.
- 2. Clicking on the hyperlinked entry issue name (e.g. Confirmed Primary) will take the user to the relevant field in the report. The issue description will be displayed next to the question (see screenshot to the right).

| / 1         |                            |                                                                     |                                                                                                    |
|-------------|----------------------------|---------------------------------------------------------------------|----------------------------------------------------------------------------------------------------|
| on the      | Geographic Location        | Primary Cases                                                       |                                                                                                    |
| ort" panel  | Primary Cases              |                                                                     |                                                                                                    |
| ases) will  | 🗅 Secondary Cases          | Primary Case Counts                                                 | -                                                                                                    |
| ,<br>o that | Laboratory & Environmental | Lab-confirmed primary cases                                         |                                                                                                    |
| eport.      | Etiology and Isolates      |                                                                     |                                                                                                    |
|             | 🗅 Settings                 |                                                                     | states.                                                                                                    |
| hyperlinked | 🗅 Water                    | A Number of lab confirmed primary cases has not been x<br>provided. | <ul> <li>Exposure County - Exposure county has not been<br/>provided.</li> </ul>                                       |
| ne (e.g.    | Detection & Investigation  |                                                                     | Primary Cases                                                                                                    |
| arv) will   | Interventions              | Probable primary cases                                              | primary cases has not been provided.                                                                                   |
| the         | 🗅 Remarks                  |                                                                     | <ul> <li>Sex - Sex information has not been provided.</li> <li>Age - Age information has not been provided.</li> </ul> |
| the report  |                            |                                                                     | <ul> <li>Sign Symptom - Values must be provided for<br/>each sign and symptom field.</li> </ul>                        |
| intion will |                            | Estimated total primary cases                                       | <ul> <li>Incubation Period - Values must be provided for<br/>each Incubation Period field.</li> </ul>                  |
| ext to the  |                            | 2                                                                   | • Duration of Illness - Values must be provided for                                                                    |
|             |                            |                                                                     |                                                                                                    |

### Addressing Issues while Finalizing the Report

Users can also view all outstanding entry issues when finalizing a report. To finalize a report, click on the pencil icon next to "Active" on the top of the report page. Click "Finalize" when ready to finalize the report.

Correction needed issues will prevent a report from being finalized until they are resolved. If there are any outstanding correction needed issues, they will appear in a pop up when finalizing a report. Users can cancel out of the pop-up notification, return to the report, and make the necessary correction(s).

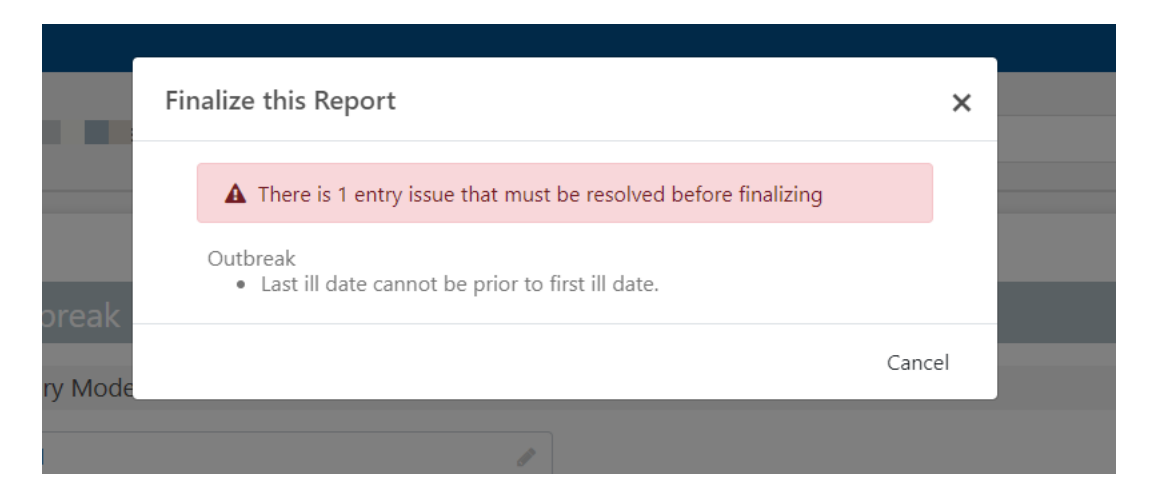

Outstanding warning and verification issues will not prevent a report from being finalized but will appear in a popup when a user begins to finalize a report. If there are warnings, a user must enter a comment explaining why the entry issues are not resolved before proceeding.

If any fields require verification, users can select "Next" after entering a comment. Fields can then be verified by selecting the "Verified" checkbox under each prompt.

|                              |                                       |                                                                                                    |     | <b>0 0</b>                                                                                             |
|------------------------------|---------------------------------------|----------------------------------------------------------------------------------------------------|-----|----------------------------------------------------------------------------------------------------|
|                              | AGENCY                                | Finalize this Report                                                                                                    | ×   |                                                                                                    |
|                              | facility                              | A There are 20 entry issues still outstanding                                                                                                    |     |                                                                                                    |
| 🗋 Outbreak                   |                                       | Geographic Location                                                                                                    |     | Report                                                                                                 |
| Geographic Location          | Caso Outcomo                          | Exposure county is required. Primary Cases                                                                                                    |     |                                                                                                    |
| Primary Cases                | Case Outcome                          | Please enter the number of primary cases who visited an outpatient                                                                                               |     |                                                                                                    |
| Secondary Cases              | Outcome                               | healthcare provider and the number of cases with info available. If<br>unknown, enter "0" under number of cases with info available and                          |     |                                                                                                    |
| 🗅 Laboratory & Environmental |                                       | leave number of primary cases blank.  Please enter the number of primary cases who visited an emergency.                                                         |     | Change /                                                                                               |
| Etiology and Isolates        | Died                                  | department and the number of cases who visited an entregency                                                                                                    |     |                                                                                                    |
| Settings                     | Died                                  | of primary cases blank.                                                                                                    |     | primary cases who visited an outpatient<br>healthcare provider and the number of cases with            |
| 🗅 Food                       | Hospitalized                          | <ul> <li>Please enter the number of cases who visited an Indian Health Service<br/>or tribal facility and the number of cases with info available. If</li> </ul> |     | info available. If unknown, enter "0" under<br>number of cases with info available and leave           |
| Traceback & Recall           | · · · · · · · · · · · · · · · · · · · | unknown, enter "0" under number of cases with info available and                                                                                                 |     | number of primary cases blank.                                                                         |
| Detection & Investigation    | Hemolytic uremic                      | reave number of primary cases who visited an indian Health Service of<br>tribal facility blank.                                                                  |     | number of primary cases who visited an<br>emergency department and the number of cases                 |
| Interventions                |                                       | Show all                                                                                                    |     | with info available. If unknown, enter "0" under<br>number of cases with info available and leave      |
| Remarks                      | Disseminated infe                     | Please resolve the items, or provide a comment to evolain why this report is                                                                                     |     | number of primary cases blank.                                                                         |
|                              |                                       | being finalized with incomplete entry items.                                                                                                    |     | of cases who visited an Indian Health Service or<br>tribal facility and the number of cases with info  |
|                              | Pregnancy loss                        |                                                                                                    |     | available. If unknown, enter "0" under number of<br>cases with info available and leave number of      |
|                              |                                       |                                                                                                    |     | primary cases who visited an Indian Health<br>Service or tribal facility blank.                        |
|                              |                                       |                                                                                                    | 1   | Primary Case Outcome - Please enter the # cases     with inference and the inference enter 100 under # |
|                              | Case Character                        |                                                                                                    |     | cases with into available and leave # of cases<br>black                                                |
|                              | Characteristic                        | Cancel No.                                                                                                    | ext | Show more                                                                                              |
|                              |                                       |                                                                                                    |     |                                                                                                    |

Once the required comment and/or verifications have been entered, the report can be finalized.

Note: To add or correct data in a report that was previously finalized, open the report and select the pencil icon next to the "Finalized" status in the bar at the top of the screen. Select "Reopen" to change the report status to back to active. Finalize the report again once you have added or corrected the data.

|                            |               |                                                          |      | ¢ 0 0                                                                                                    |
|----------------------------|---------------|----------------------------------------------------------|------|----------------------------------------------------------------------------------------------------|
| REPORT                     | AGENCY        | Finalize this Report                                     | ×    |                                                                                                    |
|                            | facility      | • There is 1 item requiring verification                 |      | * Report                                                                                                    |
| D Outbreak                 |               | Please verify there was 1 death in this outbreak.        |      |                                                                                                    |
| Primary Cases              | Case Outcome: | Verified                                                 |      |                                                                                                    |
| Secondary Cases            | Outcome       | This report will no longer be editable after finalizing. |      | and the second second second second second second second second second second second second second second second      |
| Laboratory & Environmental |               | 1 5 5                                                    |      | Change 🥒                                                                                                    |
| Etiology and Isolates      | Died          |                                                          |      |                                                                                                    |
| 🗅 Settings                 | Dicu          | Cancel Previous Final                                    | lize | primary cases who visited an outpatient<br>healthcare provider and the number of cases with                           |
| 🗅 Food                     | Hospitalized  | 1 16                                                     |      | info available. If unknown, enter "0" under<br>number of cases with info available and leave                          |
| Traceback & Recall         |               |                                                          |      | number of primary cases blank.<br>• Emergency department - Please enter the<br>number of primary cases who visited an |

# How to Access a List of NORS Entry Issues

A complete list of all the cleaning checks NORS runs and their descriptions can be accessed on the Administration page in NORS by selecting the gear icon in the upper right corner, then selecting "Entry Issues" from the list on the left. This list may be searched, filtered, and exported to Excel.

The column labeled "Condition" details the logic query used to trigger the entry issue prompts. Note that in some cases, the condition refers to variable names in the NORS database that are not the same as those used in data downloads and NORSDirect uploads (e.g., TransmissionMode instead of PrimaryMode). For additional guidance or clarification on a specific entry issue, please email the CDC NORS Team at NORSAdmin@cdc.gov for assistance.

| NO                                            | RS 🔻 |          |                                                      |    |                 |                        |                  |                 | ×                    | ¥ 😯                                                           | 9                                                            | • |
|-----------------------------------------------|------|----------|------------------------------------------------------|----|-----------------|------------------------|------------------|-----------------|----------------------|---------------------------------------------------------------|--------------------------------------------------------------|---|
| ≡                                             |      | Ad       | ministration                                         |    |                 | Link                   | to Adminis       | stration Page   |                      |                                                               |                                                              |   |
| *                                             | Home | *        | Users<br>Agencies                                    | En | try Issu        | es                     |                  |                 |                      |                                                               |                                                              | A |
| <ul><li>Reports</li><li>Data Import</li></ul> |      | 0        | Profiles<br>Help Management                          |    |                 |                        | Export to        | Excel file      |                      | C Sea                                                         | rch                                                          |   |
|                                               |      |          | Category Assignment                                  |    | Active <b>Y</b> | Issue <b>Y</b><br>Type | Section <b>T</b> | Field <b>T</b>  | Name <b>T</b>        | Message <b>T</b>                                              | Condition <b>T</b>                                           |   |
|                                               |      | 1.<br>1. | NORS Direct – Data<br>Import<br>Contributing Factors |    | ~               | Correction<br>needed   | Outbreak         | LocalReportDate | Local Report<br>Date | Local report<br>date cannot<br>be prior to<br>first ill date. | LocalReportDate is<br>not null and less<br>than FirstIllDate |   |
|                                               |      |          | Entry Issues<br>Message Center                       |    | ×               | Correction<br>needed   | Outbreak         | DateLastIll     | Last III Date        | Last ill date<br>cannot be<br>prior to first ill<br>date.     | LastIIIDate is not null<br>and less than<br>FirstIIIDate     |   |

# **Data Cleaning List Views**

To assist with data cleaning, list views are available for NORS users to identify reports with entry issues. Users can access these views from the "Reports" page by clicking on the dropdown menu next to "All Reports" (red arrow in screenshot below).

| NORS -      |                     |                   |                            | <b>\$ 0</b>                        | Θ        |
|-------------|---------------------|-------------------|----------------------------|------------------------------------|----------|
| ➡ Home      | All Reports         |                   |                            |                                    | . 0      |
| Data Import | Public List Views:  |                   |                            | + New Report                       |          |
|             | 2022 Data Cleaning  | ecord St Y Agency | Q Search Created Y Owner Y | Mode of <b>T</b> Firs              | st III D |
|             | Private List Views: | Q.                | a 🖬 a                      | Q Q                                |          |
|             | correct needed      | Active            | 10/25/2023                 | Person-to-p 1/2<br>Person-to-p 9/2 | .3/2023  |

For all list views, users can export the outbreak data in flat and relational Excel formats by selecting individual reports or using the "select all" checkbox (red arrow in screenshot below), clicking on the ellipsis menu on the top right of the page (red box in screenshot below), and selecting "Download report data." Additional tips for using list views are available by clicking on the "lightbulb" icon on the top right of the page.

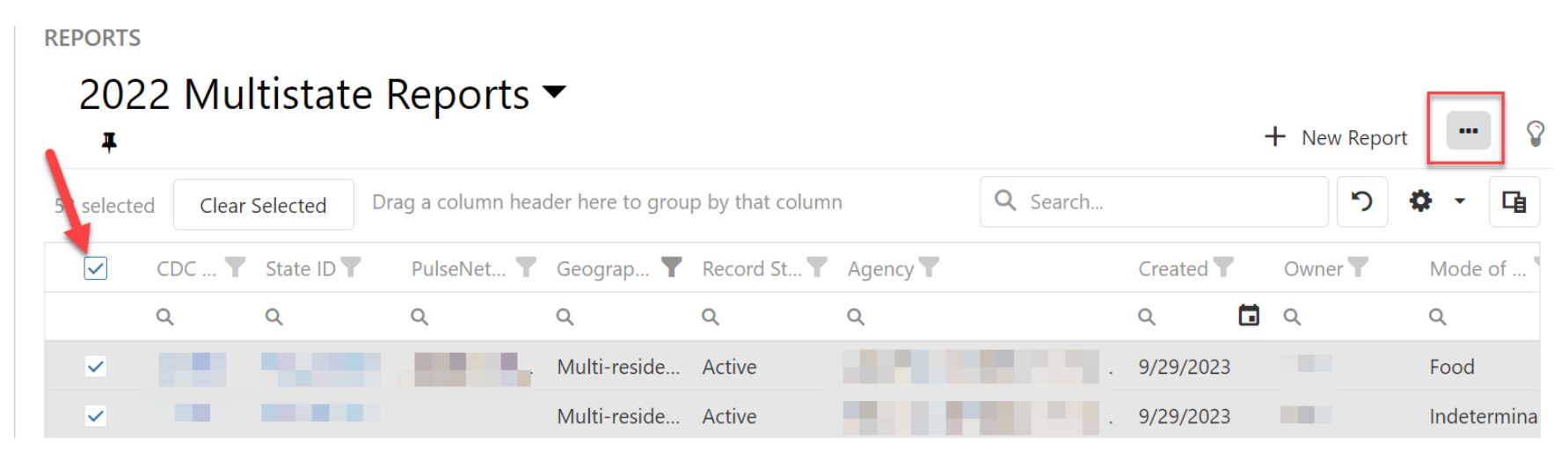

Reports can be filtered by any column using the filter icon next to that column header. Column names may be truncated depending on window size and number of columns displayed. Users can also search any column for specific information by typing in the box under the column header.

Users can select new columns to display in the list view or remove unneeded columns by using the Column Chooser feature in the top right corner (red arrow in screenshot below). This will bring up a list of the available columns that can be checked or unchecked.

#### 2022 Multistate Reports 🕶 + New Report Ŧ Drag a column header here to group by that column **Q** Search... CDC ... **Y** State ID **Y** PulseNet... Y Geograp... Y Record St... Y Agency Y Created **T** Column Chooser × Q Q Q Q Q Q Q CDC ID Multi-reside... Active 9/29/2023 State ID Multi-reside... Active 9/29/2023 Form Version Multi-reside... Active 9/29/2023 PulseNet Code Multi-reside... Active 9/29/2023 Geographic Exposure Multi-reside... Active 9/29/2023 Record Status

To save a customized list view for future use, users can select the gear icon on the top right of the page and select "Save as New list view". The new list view can then be named and given a description. A list view created by a user will appear only for that user under "Private List Views". To set a customized list view as the default list view rather than seeing "All Reports", choose the desired list view from the dropdown menu and then select the pin icon to the right.

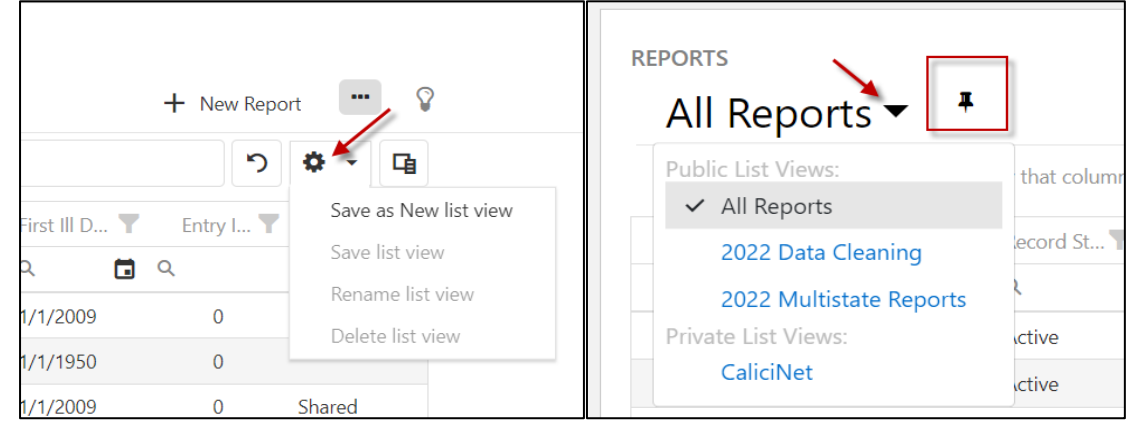

### [Year] Data Cleaning List View

The [Year] Data Cleaning list view, accessible to all NORS users, displays a list of outbreak reports entered by the user's agency where the first illness occurred in the year specified in the name of the view. The view defaults to show outbreaks of all modes of transmission. If users have access to NORS reports entered or shared by other agencies, those reports will appear as well. All users can sort and filter by primary mode, reporting agency, or any other column by clicking on the filter icon next to the respective column header.

Users can view and filter reports with entry issues using the "Entry Issues" and "Correction Needed" columns. If these columns cannot be seen in the screen, try moving the scroll bar to the right to view these columns. As stated above, Correction Needed issues will prevent a report from being finalized until they are resolved. Reports must have a "Finalized" record status to be released for data requests, analyses, and use in the online NORS Dashboard. Clicking on the hyperlinked CDC ID or State ID opens the NORS report so that these issues can be addressed in the user interface.

| RE | ports<br>202<br><del>T</del> | 2 Data      | a Cleani         | ing ▼              |        |                  |                |                  |           | +          | - New Repo       | ort   | • 💡   |
|----|------------------------------|-------------|------------------|--------------------|--------|------------------|----------------|------------------|-----------|------------|------------------|-------|-------|
|    | Drag a c                     | olumn heade | er here to group | by that column     |        |                  |                | Q Search.        |           |            | <b>ک</b>         | ۰.    | G     |
|    |                              |             | State ID         | Record St <b>Y</b> | Agency | Created <b>Y</b> | Owner <b>T</b> | Mode of <b>Y</b> | First III | † <b>T</b> | Entry I <b>T</b> | Corre | ectio |
|    |                              | Q           | <b>Q</b> test    | Q                  | Q      | ৎ 🖬              | Q              | Q                | Q         | <b>D</b> Q |                  | Q     |       |
|    |                              |             | regrader 6       | Active             | (114)  | 11/17/2022       | regedes        | Water            | 1/1/2022  |            | 7                |       | 0     |
|    |                              | 1011040     | providenc        | Active             | CERC   | 2/23/2023        | Thursdalle     | Animal cont      | 1/5/2022  |            | 40               |       | 0     |
|    |                              |             | ng-Bildin,       | Active             | CERC   | 9/28/2022        | regredes       | Water            | 9/1/2022  |            | 8                |       | 0     |

## [Year] Multistate Reports List View

This [Year] Multistate Reports list view, accessible to all NORS users, displays a list of multistate exposure and multistate residency outbreak reports entered by the user's agency, as well as reports entered and shared by another NORS agency or reporting site or CDC. This view includes outbreak reports of all modes of transmission where the first illness occurred in the year specified in the list view name. Reports can be filtered by the type of multistate outbreak using the filter icon on the "Geographic Exposure" column (circled in red in screenshot below).

#### REPORTS 2022 Multistate Reports -+ New Report I Q Search... Drag a column header here to group by that column CD... T State ID Record St... **T** PulseNet... T Agency T Created T Owner **T** Mode of ... **T** First III D... Geograp... Q Q test Q Q Q Q Q Q Q TRAFFIC .... Multi-state Active 12285 1/23/2023 Phase and Food 1/5/2023 Multi-reside... Active 12340 1/23/2023 Haren Food 1/4/2023 1110 Environmen... 2/2/2023 Multi-state Active 2/10/2023

Please note that this view is for informational awareness, and reporting sites are not responsible for addressing entry issues in reports created and shared by other agencies or CDC. Additional information on multistate outbreak reporting is available in Appendix B of the NORS guidance document at <a href="https://www.cdc.gov/nors/downloads/appendix-b.pdf">https://www.cdc.gov/nors/downloads/appendix-b.pdf</a>. If a multistate report is not seen in this view as expected, it is possible that the date of first illness is not in the year specified, or that the report has not yet been shared. Please contact <a href="https://www.cdc.gov">NORSAdmin@cdc.gov</a> with any questions or concerns about report sharing.

If assistance is needed with other functions of NORS, please refer to the online training guides and guidance documents located on the NORS website (<u>http://www.cdc.gov/NORS</u>). For further assistance, questions, or comments, please email the CDC NORS Team (<u>NORSAdmin@cdc.gov</u>).